# **Dine tjenester**

| ≡            | Tjenester              |           |                                                     |        |              |                        | Tjenester  |  |
|--------------|------------------------|-----------|-----------------------------------------------------|--------|--------------|------------------------|------------|--|
| ñ            | Dashbord               |           |                                                     |        |              |                        |            |  |
| 雦            | Bookingkalender        | Ijenester | Tjenester                                           |        |              | + Legg til ny tjeneste |            |  |
| ⊞            | Tjenester              | Søk       | Alle valgt (1) T Legg til filter - Status Aktiv - C | S      | sk Nulstil   |                        |            |  |
|              | Regnskap 🗸 🗸           | Detaljer  | Navn                                                | Туре 🖕 | Status 🖕     | Pris 🍦                 | Varighet 🝦 |  |
| ç            | Kontakt og oppfølgning | 0         | Samlivskurs om utroskap - 2 dager over en helg      | Kurs   | Aktiv        | 4.000<br>kr.           | 540        |  |
| <u> .11 </u> | Statistikk             | 0         | Samlivskurs om seksualitet                          | Kurs   | Aktiv        | 4.000<br>kr            | 540        |  |
| <b>a</b>     | Din profil             | 0         | Kurs                                                | Aktiv  | 2.500<br>kr. | 360                    |            |  |
| ?            | Hjelp og veiledning    | 0         | Samlivskurs om følelser - 2 dager over en helg      | Kurs   | Aktiv        | 4.000<br>kr.           | 540        |  |
|              |                        | 0         | Samlivskurs om å forstå hverandre bedre             | Kurs   | Aktiv        | 2.000<br>kr.           | 60         |  |
|              |                        |           |                                                     |        |              |                        |            |  |

#### Hvordan bruker du dine tjenester?

Under "tjenester" kan du se en oversikt over alle dine tjenester. Du kan søke etter en spesifikk tjeneste ved å søke på et navn til dine tjenester i søk-fanen. Du kan også filtrere ut ifra "type" eller "status". Filtrer til for eksempel "type" og deretter "Personlig møte (en-til-en)". Etter du har filtrert, kan du nullstille tilbake.

## Hvordan tilføyer du en ny service?

Du kan lett tilføye en ny service ved å trykke på knappen "Legg til ny tjeneste" + Legg til øverst i høyre hjørnet.

+ Legg til ny tjeneste

| Navn                   |                                                                                                    |       |
|------------------------|----------------------------------------------------------------------------------------------------|-------|
| Туре                   | Personlig møte                                                                                                    |       |
| Pris                   | 0.00 kr                                                                                                    |       |
| Varighet i minutter    | 60 💿                                                                                                    |       |
| Bestillingsfrist timer | 15 ②                                                                                                    |       |
| Beskrivelse            | $ \begin{array}{c c} \bullet & \bullet & \bullet \\ \bullet & \bullet & \bullet \\ \bullet & \bullet & \bullet \\ \bullet & \bullet &$ | pport |

- 1. Her definerer du først navnet på tjenesten, for eksempel: "Personlig møte"
- 2. Deretter definerer du hvilken type tjeneste det er, i dette tilfelle kaller jeg det det samme som navnet på tjenesten: "Personlig møte"
- 3. Så definerer du hva prisen skal være
- 4. Varighet i minutter
- 5. Bestillingsfrist timer: den deadlinen for forespørsler innenfor starttidspunktet, hvis man for eksempel ønsker at brukeren skal forespørre 24 timer innenfor start.
- 6. Deretter definerer du en tjenestebeskrivelse som vil bli vist sammen med tjenesten på din profil.
- 7. Opretter du et forløp (flere sesjoner i en tjeneste), skal du aktivere knapper "inneholder flere sesjoner", her kan du angi hvor mange sesjoner forløpet inneholder. Oppretter du ikke forløp, skal denne knappen ikke aktiveres.
- 8. Du kan også bestemme prioriteten på hvilken rekkefølge den skal vises i forhold til dine andre tjenester
- 9. Og om den er aktiv eller ikke (om den er aktiv vises den på din profil)
- 10. Til slutt trykker du lagre, og dette gjør du hver gang du gjør endringer.

|                            |            |   | Text: 0 / HTML: 11 |
|----------------------------|------------|---|--------------------|
| Indeholder flere sessioner | $\bigcirc$ |   |                    |
| Prioritet                  | 0          | i |                    |
| Denne tjenesten er aktiv   |            |   |                    |

Du har også mulighet for å redigere i eksisterende service, ved å trykke på pilen ut fra den eksisterende service. Husk å lagre.

### **Gratis forsamtale**

| Overblikk                          | 📽 Gratis forsamtale                                    |                     |       |
|------------------------------------|--------------------------------------------------------|---------------------|-------|
| III Tjenester                      | Gratis forsamtale                                      |                     |       |
| <b>¢</b> Gratis<br>forsamtale      | Jeg tilbyr gratis forsamtale (20 min.<br>- kun online) | $\bigcirc \bigcirc$ |       |
| GoMentor 24/7                      | Gratis forsamtale lead hours                           | 15 ②                |       |
| Bookingsystem til egen hjemmeside  |                                                        |                     | Lagre |
| <ul> <li>Oppret event</li> </ul>   |                                                        |                     |       |
| <ul> <li>Opprett sesjon</li> </ul> |                                                        |                     |       |

Under "Gratis forsamtale" kan du aktivere knappen "Jeg tilbyr gratis forsamtale."

• Trykk på knappen for å aktivere den

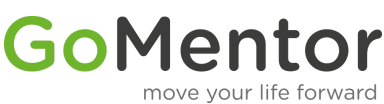

- Innstill "Lead hours" (den raskeste tiden en bruker kan forespørre på)
- Trykk på lagre

## GoMentor 24/7

Vil du tilby GoMentor 24/7 må du lese betingelsene på denne pdf først <u>GoMentor 24/7</u>

- Heretter kan du angi hvilke abonnementer du ønsker å tilby
- Trykk på knappen ut fra de abonnenter du vil tilby
- Trykk lagre

## **Opprette events**

Les guides til hvordan du oppretter events her: Events